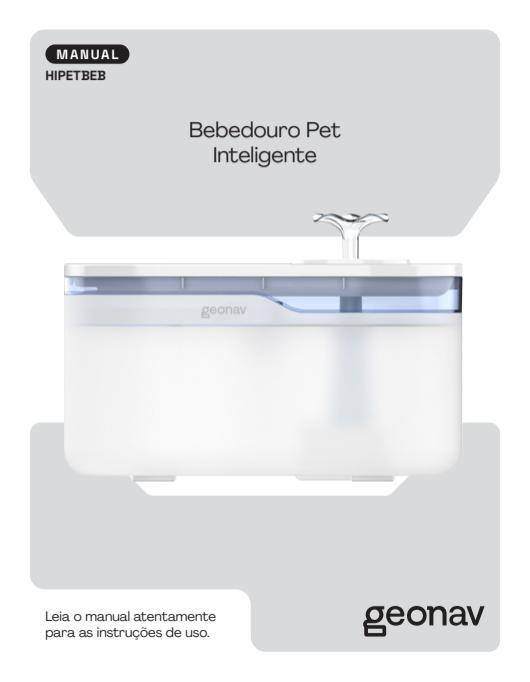

## Parabéns!

Você adquiriu um dispositivo inteligente que torna a sua vida mais prática e confortável.

Indicado para animais domésticos de pequeno porte, fácil de instalar e usar, permite controlar a vazão da água facilmente pelo smartphone usando o aplicativo Hi by Geonav, principalmente quando não estiver em casa. Com filtro de carvão ativado, a água do seu pet fica sempre puníficada e fresca para consumo.

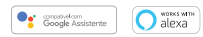

## ÍNDICE

| A CAIXA CONTÉM                                        | 4   |
|-------------------------------------------------------|-----|
| VISÃO GERAL                                           | 5   |
| ESPECIFICAÇÕES TÉCNICAS                               | 6   |
| INSTALAÇÃO                                            | 9   |
| CONFIGURAÇÃO DA REDE E APLICATIVO HI BY GEONAV        | 15  |
| CRIANDO SUA CONTA                                     | 16  |
| ADICIONAR O BEBEDOURO INTELIGENTE                     |     |
| CONHECENDO A TELA INICIAL DO BEBEDOURO INTELIGENT     | E20 |
| ESTADO DO NÍVEL DE ÁGUA                               | 21  |
| MODO DE FUNCIONAMENTO                                 |     |
| MODO NOTURNO                                          | 24  |
| LEMBRETE DE TROCA DE FILTRO E LIMPEZA DO PRODUTO      | 24  |
| COMO REALIZAR A TROCA DO FILTRO DO BEBEDOURO          |     |
| COMO REALIZAR A LIMPEZA DO BEBEDOURO                  | 29  |
| CONTROLE DE FLUXO DE ÁGUA                             | 30  |
| EM CASO DE QUEDA DE ENERGIA                           | 30  |
| RESTAURAÇÃO DE FÁBRICA PELO APLICATIVO                | 31  |
| RESTAURAÇÃO DE FÁBRICA PELO PRODUTO                   |     |
| COMO CONFIGURAR O PRODUTO<br>PARA FUNCIONAR COM ALEXA | 33  |
| COMO CRIAR CENAS PARA<br>FUNCIONAR COM COMANDO DE VOZ |     |
| TERMOS DE GARANTIA                                    | 43  |

#### A CAIXA CONTÉM

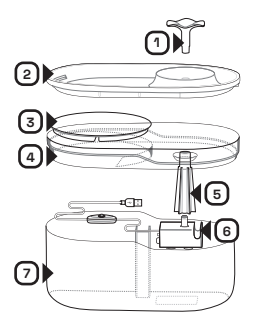

- 1. Chafariz
- Recipiente de água (vasilha)
- 2 Filtros de tecido com carvão ativado;
- Compartimento do filtro (Bandeja);
- Tubo de passagem de água;
- 6. Bomba de água;
- Compartimento de água (Reservatório);

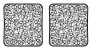

 2 Filtros da bomba de água;

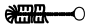

 Escova de limpeza;

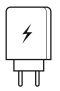

alimentação USB;

10 Fonte de

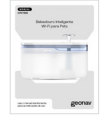

11. Manual.

## VISÃO GERAL

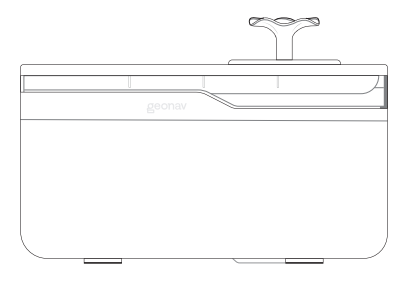

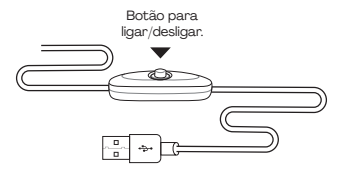

## ESPECIFICAÇÕES TÉCNICAS

| Material            | Compartimento<br>de água    | ABS + PP (Livre de BPA)         |
|---------------------|-----------------------------|---------------------------------|
|                     | Compartimento<br>do filtro  | ABS + PP (Livre de BPA)         |
|                     | Recipiente de água          | ABS + PP (Livre de BPA)         |
|                     | Chafariz                    | ABS + PP (Livre de BPA)         |
|                     | Filtro de tecido            | Carvão + Resina aniônica        |
|                     | Esponja da<br>bomba de água | PU (Poliuretano)                |
|                     | Tubo de<br>passagem de água | Silicone (Livre de BPA)         |
|                     | Tubo de<br>passagem de água | PVC                             |
| Tecnologia          | Wi-Fi                       | 2.4 GHz - padrão<br>802.11b/g/n |
|                     | Alcance                     | Até 30 metros                   |
| Fonte de<br>energia | Conexão USB                 | Tensão de 5VCC/1A               |

## ESPECIFICAÇÕES TÉCNICAS

| Capacidade   | Quantidade<br>em litros                  | 2,8L                                                   |
|--------------|------------------------------------------|--------------------------------------------------------|
| Ruído Sonoro | Nível em decibéis                        | <30dB                                                  |
| Função       | Botão manual para<br>ligar/Desligar      | Controlador no cabo                                    |
|              | Notificação de nível de<br>baixo de água | Mensagem pelo aplicativo;<br>LED indicador no produto. |
|              | Notificação de<br>substituição de filtro | Programável<br>de 10 a 30 dias                         |
|              | Notificação de limpeza<br>do produto     | Programável<br>de 3 a 12 dias                          |
|              | Controle de fluxo<br>de água             | Controle por<br>porcentagem                            |
|              | Modo Noturno                             | Programação<br>por horário                             |
| Dimensão     | Produto sem<br>chafariz (CxLxA)          | 14,3 x 26 x 13,4 cm                                    |
|              | Produto com<br>chafariz (CxLxA)          | 14,3 x 26 x 16,9 cm                                    |
|              | Comprimento<br>do cabo                   | 130 cm                                                 |

## ESPECIFICAÇÕES TÉCNICAS

| Peso do<br>produto    | Produto montado<br>+ filtro          | 513g + 17g   |
|-----------------------|--------------------------------------|--------------|
| Cor                   | Tampa                                | Branco       |
|                       | Base                                 | Transparente |
| Aplicativo            | Configuração                         | HI By Geonav |
|                       | Comando por voz                      | Amazon Alexa |
| Validade do<br>filtro | Armazenado em<br>condições adequadas | 2 anos       |

Não precisa de central de comando ou gateway.

Conecte diretamente à rede Wi-Fi e controle pelo aplicativo.

#### Atenção:

Lave o produto antes de usar. Não molhe o conector USB de alimentação da bomba para não danificá-lo.

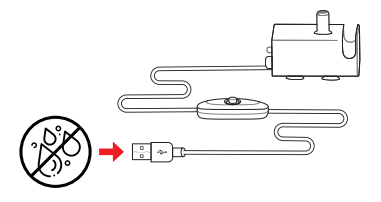

Mergulhe o filtro em um recipiente com água durante 5 minutos e depois enxague com água corrente para sua utilização.

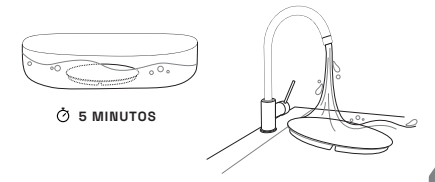

1. Fixe a bomba de água dentro do compartimento de água.

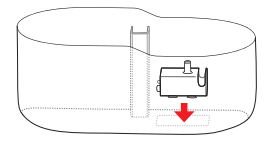

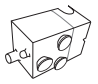

A bomba tem ventosas que garantem a fixação no fundo do compartimento de água.

2. Passe todo o cabo USB para o lado de fora do reservatório através da abertura.

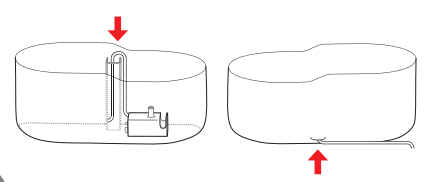

3. Coloque o filtro da bomba de água.

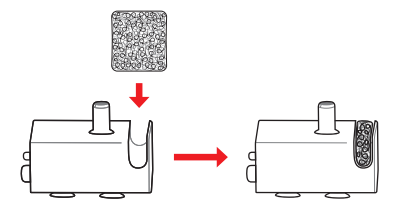

 Encaixe o tubo de passagem de água na saída de água da bomba.

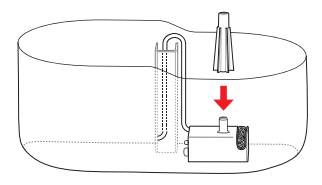

5. Encaixe a bandeja do filtro.

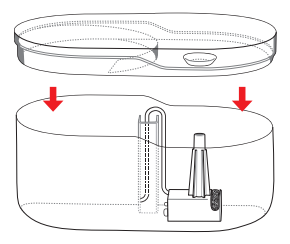

6. Encaixe o filtro de tecido conforme a imagem.

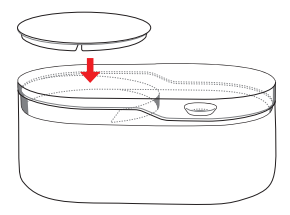

 Encaixe o recipiente de água (vasilha) e verifique se o tubo está centralizado com a vasilha.

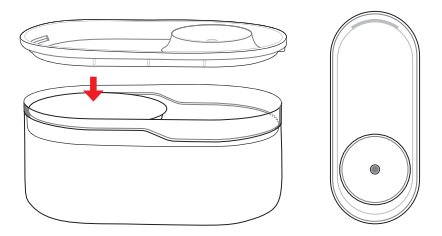

8. Se for utilizar o chafariz, encaixe-o dentro do orifício da vasilha.

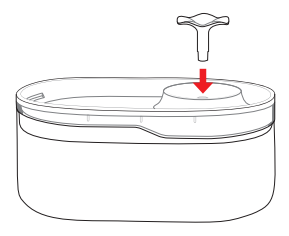

 Coloque água filtrada para o seu PET até o nível máximo indicado.

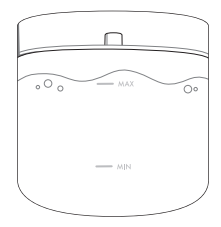

10. Conecte a fonte USB no cabo USB da bomba e ligue na tomada elétrica.

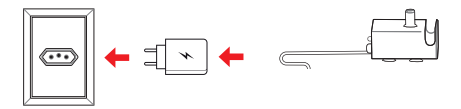

#### CONFIGURAÇÃO DA REDE E APLICATIVO

#### HI BY GEONAV

 Baixe o aplicativo da App Store (para dispositivos iOS) ou Google Play (aparelhos Android). Faça uma busca por Hi by Geonav ou use o código QR ao lado.

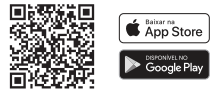

- 2. Antes de iniciar a configuração, verifique se sua rede foi criada usando a frequência de 2.4GHz e se ela não está congestionada com muitos dispositivos conectados (indicamos manter menos de 20 aparelhos em uma mesma rede WI-FI). Se não souber a configuração da sua rede sem filo, entre em contato com a empresa que fornece sua internet.
- Na sua rede sem fio, não use senhas com caracteres especiais como "~!@#\$%^&\*()" pois eles interferem no processo de configuração do dispositivo inteligente.
- Mantenha o smartphone e o dispositivo Home Intelligence perto do roteador quando fizer a configuração para agilizar o processo. Para saber qual o alcance do seu roteador, leia o manual de instruções ou entre em contato com a empresa que formenet.

#### CRIANDO SUA CONTA

1. Depois de baixar o aplicativo, toque em Registrar e leia a Política de Privacidade. Toque no botão Concordo para continuar

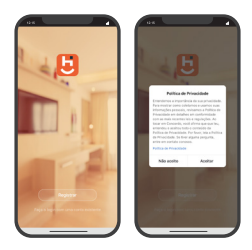

2 Use um e-mail para criar a sua conta ou use as opcões Assinar com o Google, ou Assinar com Apple. Será necessário digitar sua conta e senha Google ou Apple

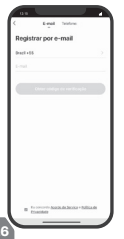

- 3 Se optar por usar o e-mail, será enviado um código de verificação. Digite o código para validar sua conta. Termine a configuração criando uma senha.
- 4. Se iá tiver uma conta, basta entrar usando seu login e senha.

#### ADICIONAR O BEBEDOURO INTELIGENTE

 Após ligar o produto. Verifique se o LED indicador do Wi-Fi está piscando em azul e de forma rápida.

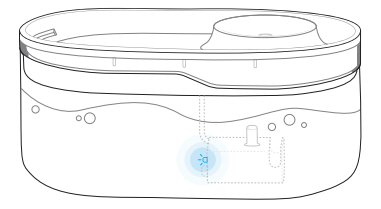

Observação: Se o LED indicador da bomba de água não estiver piscando em azul, clique o botão de ligar e desligar 6 vezes (com intervalo de 2 segundos a cada clique).

#### ADICIONAR O BEBEDOURO INTELIGENTE

2. Ligue Bluetooth do celular.

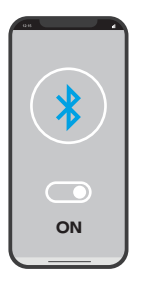

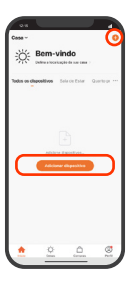

| 0.6                               |                                            |                          |                |
|-----------------------------------|--------------------------------------------|--------------------------|----------------|
| <                                 | Adicionar d                                | ispositivo               | 8              |
| <ul> <li>Pergui dispin</li> </ul> | ands disposition<br>fro entroune no        | présimes. Ve             | Wague to the   |
| Descele                           | inda disposit                              | ···· (                   | rdanara<br>Y   |
|                                   | Adicionar Ma                               | nualmente                |                |
| Energia                           | 100                                        | 1                        |                |
| Controles                         | Maddar Villania<br>Bla (M.F.)<br>Buencette | Maddar<br>Mercilesce 854 | Sand Service 1 |
| Karrinagha                        |                                            | (in)                     |                |
| beneres                           | Minute Relia<br>Carson (HILP)              | Adapted or its           |                |
| Pechadaras                        | 0                                          | 1                        | at             |
|                                   | Con Con                                    |                          | 201            |
|                                   | _                                          | _                        | _              |

- Verifique se o Bluetooth do seu smartphone está ativado.
- No aplicativo, toque em adicionar ou no botão + no canto superior da tela;
- Veja se o produto aparece em descobrindo dispositivos;

#### ADICIONAR O BEBEDOURO INTELIGENTE

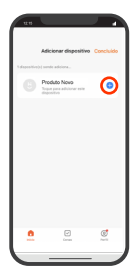

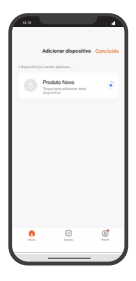

 Aperte em adicionar e em seguida no **botão +**;  Aguarde alguns segundos para finalizar o processo de configuração.

#### CONHECENDO A TELA INICIAL DO

#### BEBEDOURO INTELIGENTE

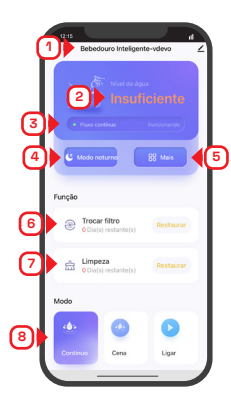

- 1. Nome do produto
- Estado do nível de água
- 3. Estado do modo de funcionamento
- 4. Modo Noturno
- Configurações básicas
- 6. Dias restantes da troca do filtro
- 7. Dias restantes da limpeza do produto
- 8. Modo de funcionamento

## ESTADO DO NÍVEL DE ÁGUA

O bebedouro tem um sensor que informa o nível de água (normal ou baixo).

Quando a água estiver no nível mínimo ou inferior, será enviada uma notificação no celular e o LED indicador da bomba irá acender em vermelho.

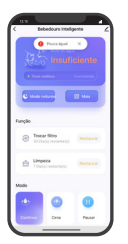

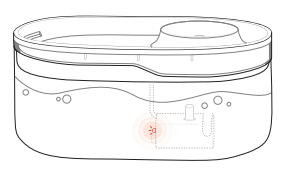

Atenção: Realizar a limpeza do Filtro e repor a água posteriormente.

## MODO DE FUNCIONAMENTO

O produto por padrão vem configurado com fluxo de água contínuo. Mas é possível programar um tempo de fluxo de água ligado/desligado através da opção **CENA**.

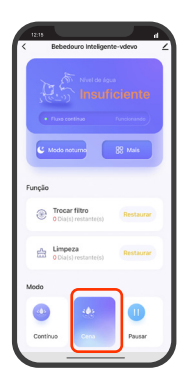

#### MODO DE FUNCIONAMENTO

| 12.6                             |                  |
|----------------------------------|------------------|
| < Mais                           |                  |
| Fluxo de água - Modo cena        |                  |
| Manter ligado a cada:            | 1 min >          |
| Manter desligado a cada:         | 1 min >          |
| Aviso por mensagers              |                  |
| Troca do filtro a cada:          | 10 Dies >        |
| Limpar o produto a cada:         | 3 Diss >         |
| Modo noturno                     |                  |
| Periodo notarno                  | Todos os días -> |
| Outros                           |                  |
| Fluxo de água em percentegem     |                  |
| <b>•</b> ••                      |                  |
| Após queda de energia, voltar en | nc 15 min )      |
| Aumentar fluxo de água           |                  |
| Formato de exitiição das horas   | 12 horas >       |
|                                  | -                |

**Observação:** Uma vez que a opção CENA estiver ativa, o fluxo de água irá ligar e desligar conforme o tempo determinado pelas configurações.

O modo Pausar é capaz de interromper o fluxo de água e determinar um horário para ligar novamente.

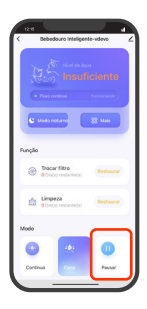

#### MODO NOTURNO

É possível configurar um determinado período para manter o LED indicador desligado e manter o conforto visual.

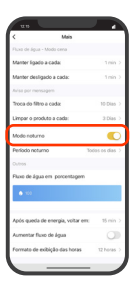

#### LEMBRETE DE TROCA DE FILTRO

#### E LIMPEZA DO PRODUTO

A troca de filtro ou limpeza do produto são importantes para manter a água sempre limpa para o seu pet.

Troca do filtro de tecido: A cada 15 ou 30 dias.

Troca do filtro da esponja da bomba: A cada 15 ou 30 dias.

Limpeza do produto: A cada 7 dias (recomendado).

Atenção: Você será notificado pelo celular quando estiver próximo dos dias determinados para a troca do filtro e limpeza.

O LED indicador irá acender na cor vermelha para informar que é necessário a troca do filtro ou limpeza.

#### DO BEBEDOURO

1. Desligue o bebedouro pelo botão ou retire da tomada elétrica.

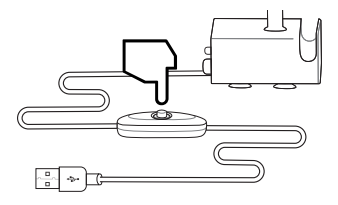

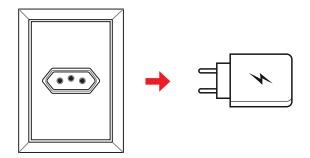

#### DO BEBEDOURO

 Retire o recipiente de água (vasilha) para ter acesso ao compartimento do filtro.

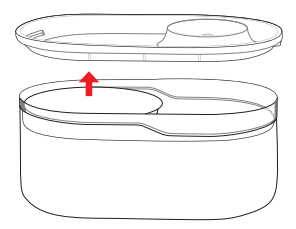

3. Remova o filtro anterior e o descarte corretamente.

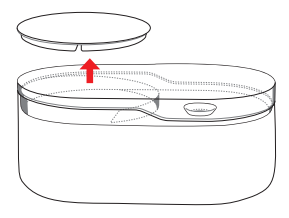

## DO BEBEDOURO

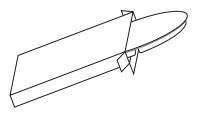

 Retire o novo filtro da embalagem de proteção.

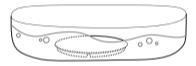

👌 5 МІЛИТОЗ

 Mergulhe totalmente o novo filtro em um recipiente com água limpa por 5 minutos.

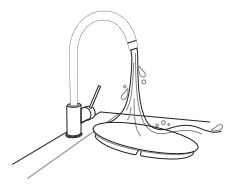

6. Enxágue bem o filtro com água corrente.

#### DO BEBEDOURO

7. Coloque o novo filtro no compartimento e atente-se à posição correta.

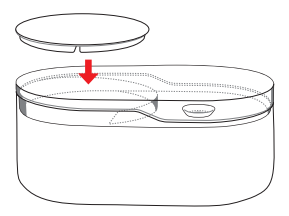

Atenção: O lado com os recortes do filtro deve ser orientado para baixo no bebedouro.

 Encaixe corretamente o recipiente de água (vasilha) e ligue novamente o produto.

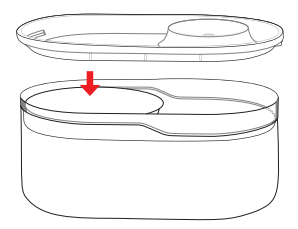

#### COMO REALIZAR A LIMPEZA DO BEBEDOURO

Para uma boa limpeza do tubo e da bomba do seu bebedouro, utilize a escova de limpeza que acompanha o produto.

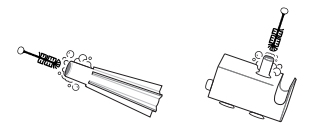

Atenção: Não molhe o conector USB de alimentação da bomba para não danificar o seu produto.

Para as demais partes, utilize água e detergente neutro.

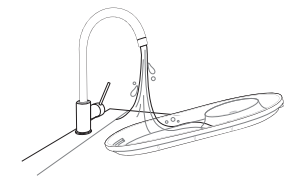

Atenção: Enxágue corretamente os recipientes para remover todo o produto utilizado durante a limpeza.

#### CONTROLE DE FLUXO DE ÁGUA

Configure a vazão de água para uma maior circulação.

| 1215              |                 | - 4           | 1 |
|-------------------|-----------------|---------------|---|
| <                 | Mais            |               |   |
| Fluxo de água - I | Aodo cena       |               |   |
| Manter ligado a   | cada:           | 1 min         |   |
| Manter desliga    | do a cada:      | 1 min         |   |
| Aviso por mensa   | perm            |               |   |
| Troca do filtro a | cada:           | 10 Dias       |   |
| Limpar o produ    | to a cada:      | 3 Dies        |   |
| Modo noturno      |                 | 0             |   |
| Periodo noturn    | 0               | Todos os dias |   |
| Outras            |                 |               |   |
| Fluxo de água i   | em porcentage   | 100           |   |
| • •               |                 |               |   |
| Após queda de     | energia, voltar | en: 15 min    |   |
| Aumentar Busic    | de água         | 0             | 1 |
| Formato de exi    | bição das hora  | s 12 horas    | ) |
|                   |                 |               | 2 |

Ao ativar a função "Aumentar fluxo de água", é possível ter um ganho na vazão para remover sujeiras com a bomba.

#### EM CASO DE QUEDA DE ENERGIA

A tampa do reservatório é capaz de armazenar uma quantidade minima para que o animal não fique totalmente sem água no momento. Se acontecer uma queda de energia, recomendamos a retirada das partes superiores para que o seu pet tenha acesso a água direto do reservatório ou coloque outra vasilha com água até a energia voltar.

## RESTAURAÇÃO DE FÁBRICA PELO APLICATIVO

| <    |               |            |         |   |
|------|---------------|------------|---------|---|
|      | Repedoaro II  | taligenta- | ndeva ( | 4 |
|      |               |            |         | ſ |
|      |               |            |         |   |
| 6    | Mada takara   | C          | -       |   |
| Inci |               |            |         |   |
|      |               |            |         |   |
| 8    | Tracar filtro |            |         |   |
|      |               |            |         |   |
| - 6  | + Dable metar |            |         |   |
|      |               |            |         |   |
| Mode |               |            |         |   |
| •    |               |            | 0       |   |
| - 04 | (*            |            | Liper   |   |
| -    | -             |            |         | - |

| un l                                |      |
|-------------------------------------|------|
| <                                   |      |
| HPETBEB - Bebedouro Intel           | L. 2 |
| informações de dispositivo          |      |
| Cene automàtica e menuel            |      |
| Notificação Office do Dispositivo   |      |
| Natificação Offine                  |      |
|                                     |      |
| Compartilhanento de<br>dispositivos |      |
| Criar grupo                         |      |
| FAQ a Feedback                      |      |
| Adictoriar à Tela Hickel            | _    |
| Remover dispositive                 |      |
|                                     |      |
|                                     |      |
|                                     | 1    |

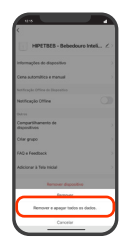

- Clique na opção de configuração avançada.
- 2. Aperte em remover.
- Aperte em remover e apagar os dados.

Cuidado: Após confirmar, o produto irá apagar todas as programações.

## RESTAURAÇÃO DE FÁBRICA PELO PRODUTO

 Clique o botão de ligar e desligar 6 vezes (com intervalo de 2 segundos a cada clique).

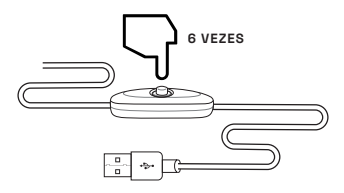

 O LED azul irá piscar para informar que está em modo de pareamento.

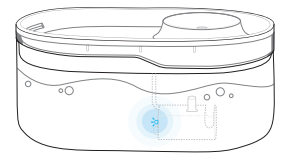

#### COMO CONFIGURAR O PRODUTO PARA

#### FUNCIONAR COM ALEXA

 Baixe o aplicativo da App Store (para dispositivos iOS) ou Google Play (aparelhos Android). Faça uma busca por Amazon Alexa;

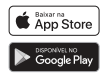

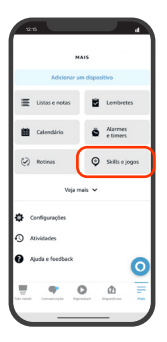

 Dentro do Aplicativo Alexa, localize a opção "Skills";

Observação: Este manual foi desenvolvido usando a versão 1242085200 do aplicativo da Alexa. Caso a interface esteja diferente, entre em contato com o suporte da Alexa para mais informações sobre em como adicionar "Skills" de marcas parceiras

#### COMO CONFIGURAR O PRODUTO PARA

#### FUNCIONAR COM ALEXA

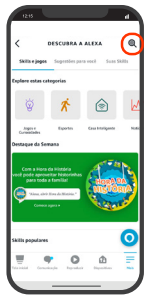

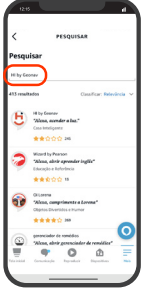

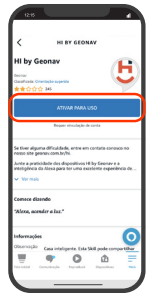

- Aperte na lupa para pesquisar a Skill;
- Inserir o nome do aplicativo que o produto está instalado;
- Aperte para ativar para uso;

#### COMO CONFIGURAR O PRODUTO PARA

#### FUNCIONAR COM ALEXA

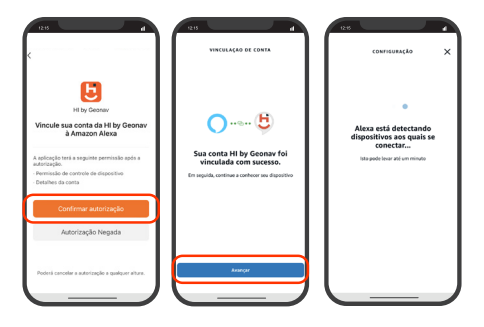

- Confirme a autorização;
- Aperte avançar;
- Aguarde a Alexa encontrar o seu dispositivo.

#### COM COMANDO DE VOZ

Para funcionar com comando de voz. é necessário criar uma cena dentro do aplicativo HI bu Geonav.

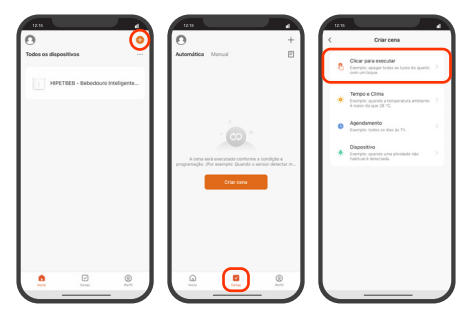

- 1 Na página inicial do aplicativo, clique em cenas:
- 2. Aperte no botão 3. Aperte em clicar + no canto superior direito:
  - para executar:

## COM COMANDO DE VOZ

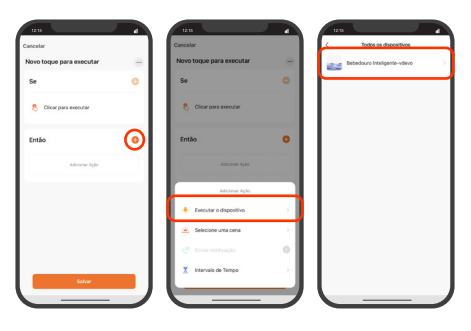

- Aperte no botão + na opção "Então";
- Selecione executar o dispositivo;
- Selecione o produto;

## COM COMANDO DE VOZ

| 1215            |                    |         |
|-----------------|--------------------|---------|
| <u>`</u>        | Selecione a função | Présimo |
| Botão           |                    | >       |
| modo            |                    | 5       |
| Troca do filtro | a cada:            |         |
| Restaurar cont  | agem do filtro     |         |
| Limper o produ  | ito a cada:        |         |
| Restaurar cont  | agen de limpeza    |         |
| Modo netumo     |                    |         |
| Horário inicial |                    |         |
| Horário final   |                    |         |
| Aumentar flux   | i de água          |         |
| Formato de exi  | bigão das horas    |         |
| Fluxo de água   | em porcentagem     |         |
|                 |                    |         |
|                 |                    | _       |

 Escolha a opção botão;

 Selecione a opção Ligar ou Modo Repouso e aperte em salvar;

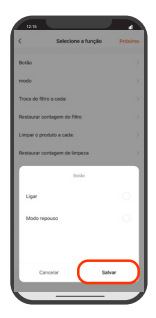

#### COM COMANDO DE VOZ

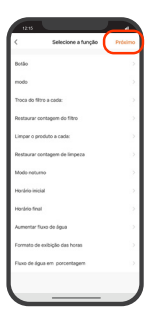

 Aperte em Próximo no canto superior direito;

 Aperte no ícone de reticências para trocar o nome da cena;

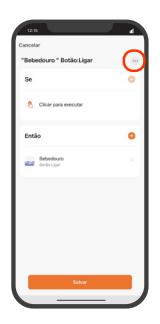

#### COM COMANDO DE VOZ

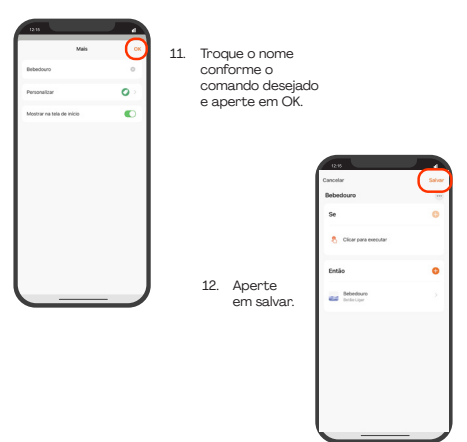

#### Exemplo:

Ligar o fluxo de água - Nome da cena Bebedouro.

Pausar o fluxo de água - Nome da cena Modo Repouso.

40

#### COM COMANDO DE VOZ

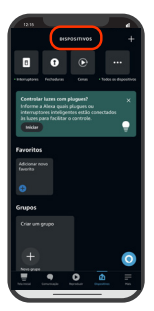

 Agora abra o aplicativo da Alexa e clique em dispositivos.

 Procure a opção cenas e verifique se as cenas criadas no aplicativo HI by Geonav estão aparecendo.

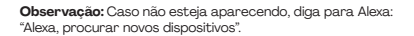

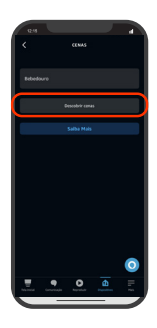

#### COM COMANDO DE VOZ

 Agora é só dizer o comando para ativar as cena.

#### Exemplo:

Diga: "Alexa, ativar bebedouro" Diga: "Alexa, ativar modo repouso"

**Observação:** O nome da cena pode ser diferente do exemplo usado, recomendo sempre usar nomes mais curtos para evitar falhas na Alexa.

#### TERMOS DE GARANTIA

- O cliente deve apresentar a nota fiscal quando precisar acionar a garantia durante o período indicado na embalagem.
- A garantia desse produto é de 1 ano (incluindo as partes) a partir da data da compra.
- 3. A garantia será inválida se alguma das condições acontecer:
- a. Não for apresentada uma nota fiscal com a data de compra;
- b. Reparos ou modificações não autorizadas foram feitas;
- c. Danos causados por não seguir as instruções contidas neste manual, mau uso, fogo, água, fenômenos da natureza e outros.
- A garantia não é estendida para perda ou danos causados pelo envio e postagem do produto.
- Os termos da garantia e suas condições estão sujeitas a mudança sem aviso prévio.

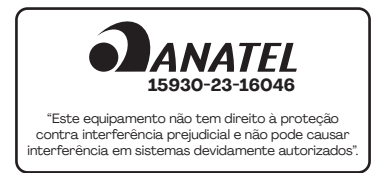

# geonav

#### Importado por Alfacomex Com., Imp. e Exp. de Produtos em Geral Ltda.

CNPJ SP 23.004.906/0001-80 Av. Marcos Penteado de Ulhõa Rodrigues, 491 Tamboré - Barueri - SP - 06460-040 Validade não aplicável Garantia de 1 ano - Fabricado na China

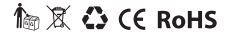

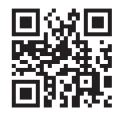

sac@geonav.com.br www.geonav.com.br